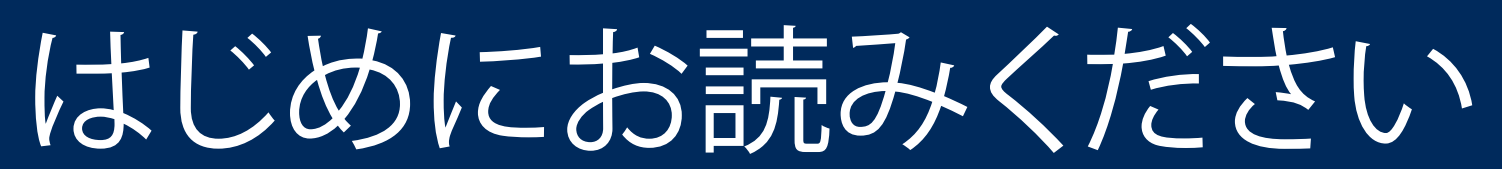

USB ケーブルを使用する場合:このマニュアルで指示がある までは USB ケーブルを接続しないでください。接続すると、ソ マトウェアが正しくインストールされない場合があります。

このマニュアルに従ってハードウェアをセットアップし、HP All-in-One プリンタをコンピュータまたは動作中の ネットワークに接続します。セットアップ時に問題が発生した場合は、このマニュアルの後半の「**トラブルシューテ** ィング」のセクションを参照してください。

# 2 テープをすべてはがし、ディスプレイを引き上げる

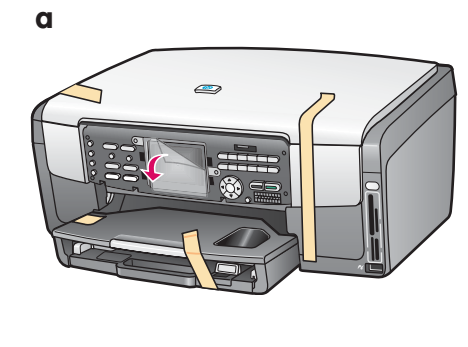

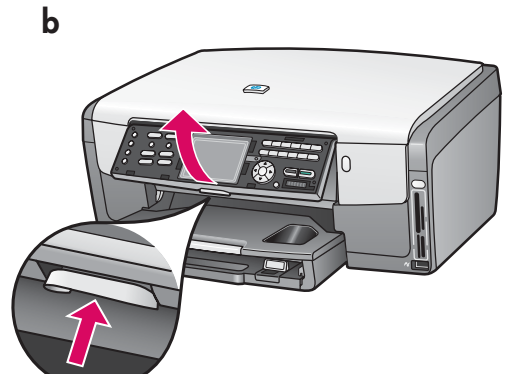

- a テープをすべてはがします。カ ラー グラフィック ディスプレイの保護フィルムをはがすと、表示が見やすくなります。
- **b** ディスプレイを引き上げます。

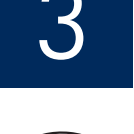

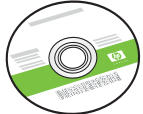

Windows CD

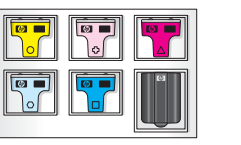

インク カートリッジ

付属品を確認する

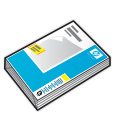

フォト用紙

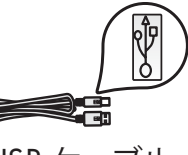

USB ケーブル

Ethernet ケーブル

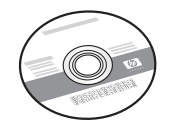

Macintosh CD

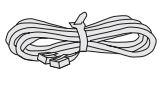

電話コード

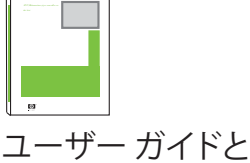

ソフトウェア ガイド

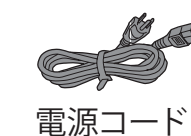

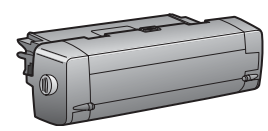

両面印刷アク セサリ

梱包の内容は異なる場合があります。

その他のネットワーク機器ついては、このマニュアルの後半で説明します。

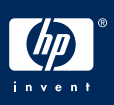

# 4 コントロール パネルが取り付けられていることを 確認する

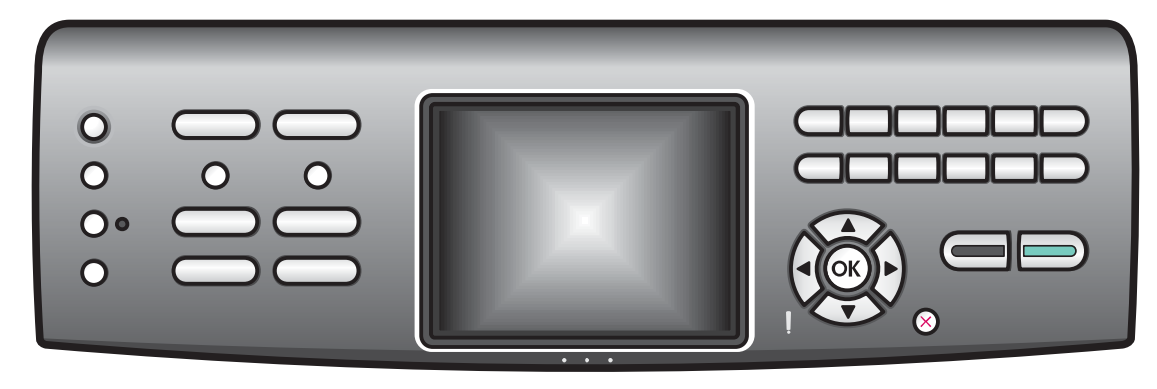

コントロール パネル カバーを取り付けないと、HP All-in-One プリンタは動作しません。

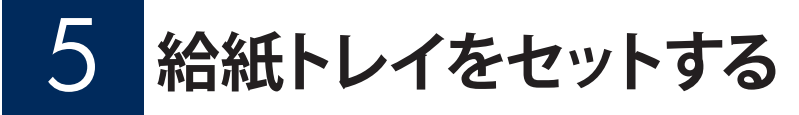

メイントレイ:

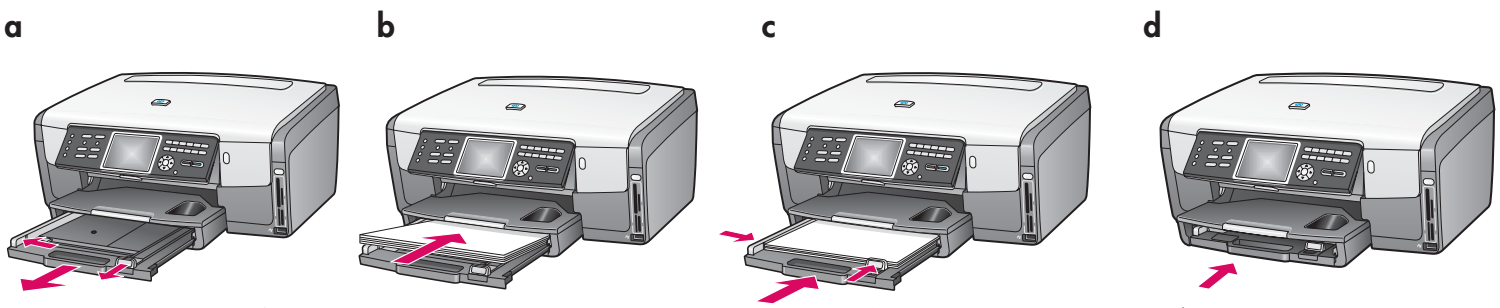

下の用紙トレイに白紙の A4 普通紙をセットします。インクの調整にはこのA4普通紙が使用されます。

フォト用紙トレイ:

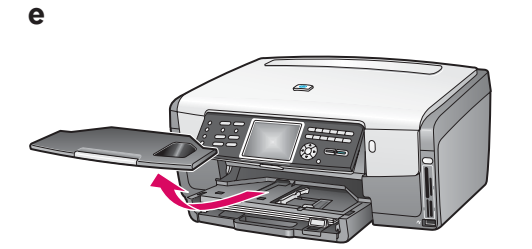

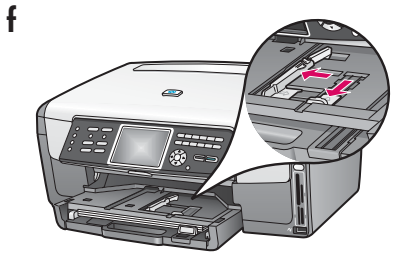

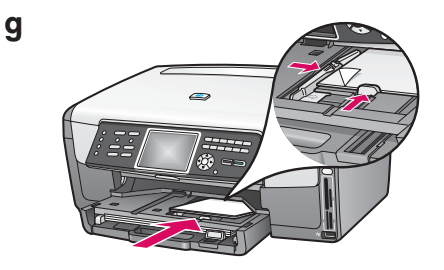

排紙トレイの下にあるフォトトレイにフォト用紙を光沢のある面を下にしてセットします(タブ付きの用紙の場 合は、タブが手前にくるようにします)。

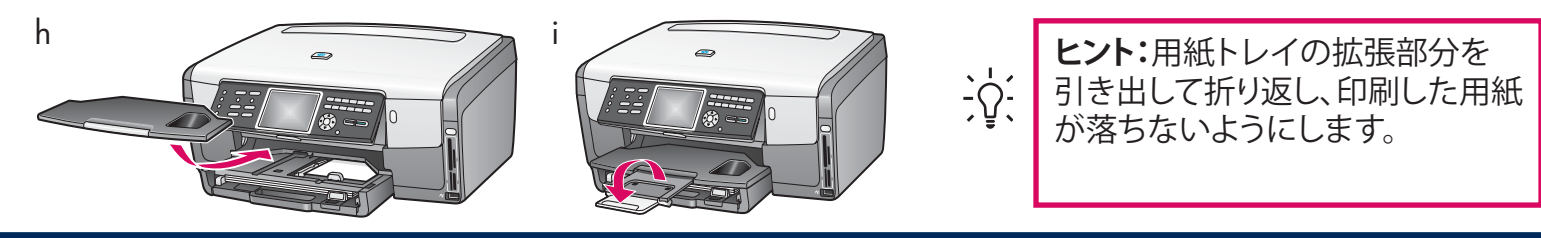

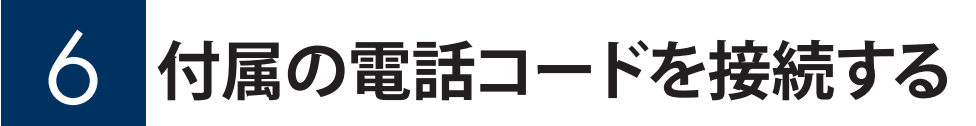

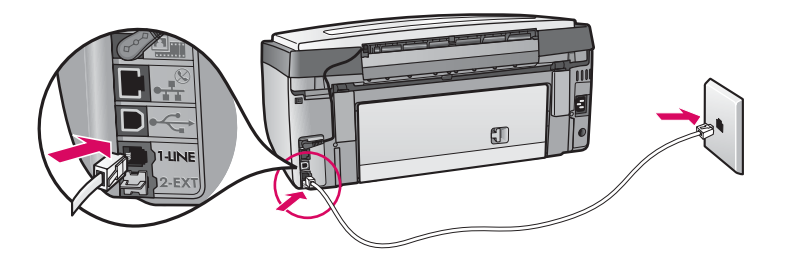

ファクスをご利用の場合には、付属の電話コードの一方 を左側の電話ポート (1-LINE) に接続し、もう一方を壁の 電話線差込口に接続します。

留守番電話を接続する場合は、『ユーザー ガイド』を参照してください。

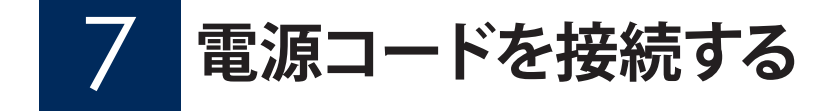

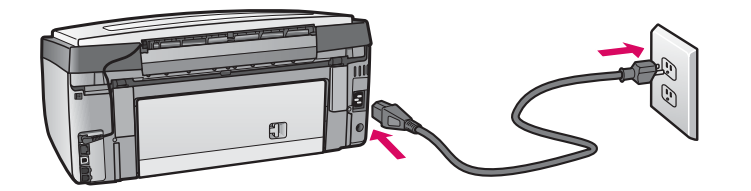

**USB ケーブルを使用する場合:**このマニュアルの後半 で指示があるまで、USB ケーブルを接続しないでく ださい。

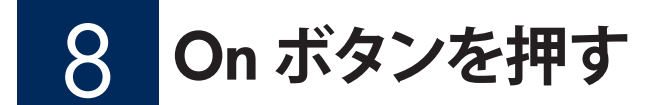

On

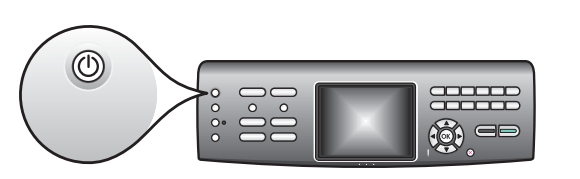

- a On ボタンを押すと、青色のランプが点滅し、その後連続点灯に なります。この間、約1分かかります。
- **b** インク カートリッジ挿入指示画面が表示されるまでお待ちください。

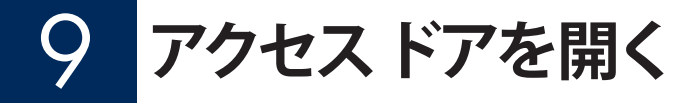

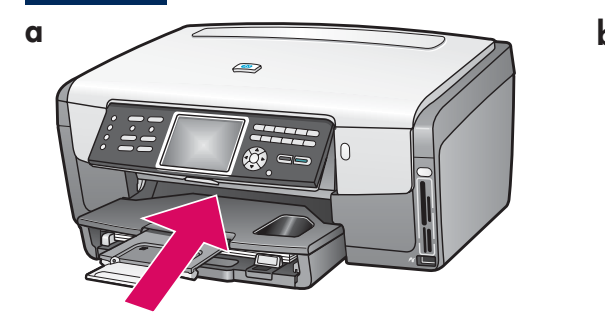

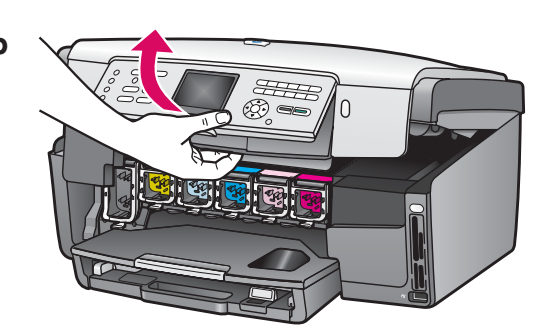

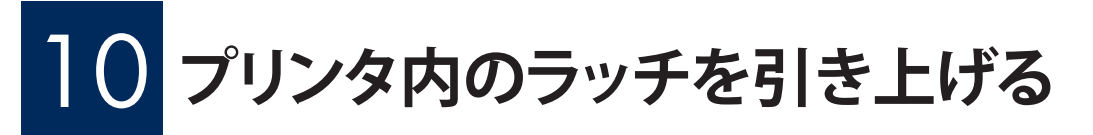

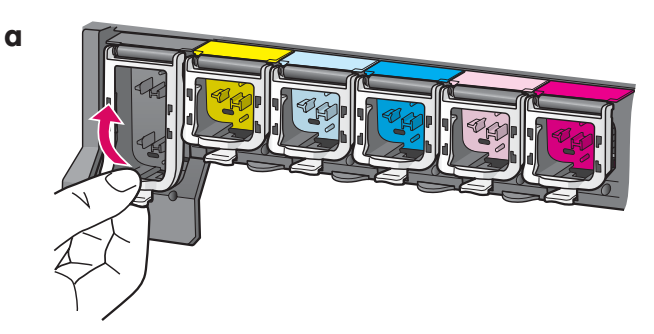

a 各ラッチの底部をつまんで解除し、ラッチを引き上げます。b 6 つすべてのラッチを引き上げます。

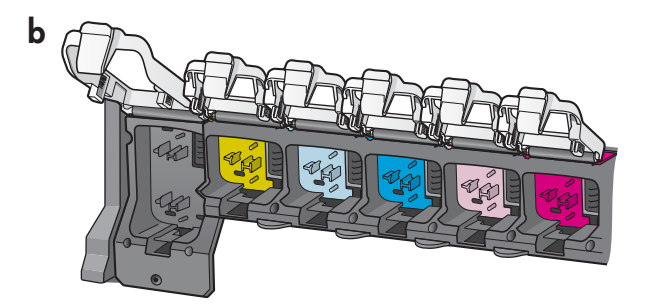

### **~ 6 個のすべてのインク カートリッジを挿入する**

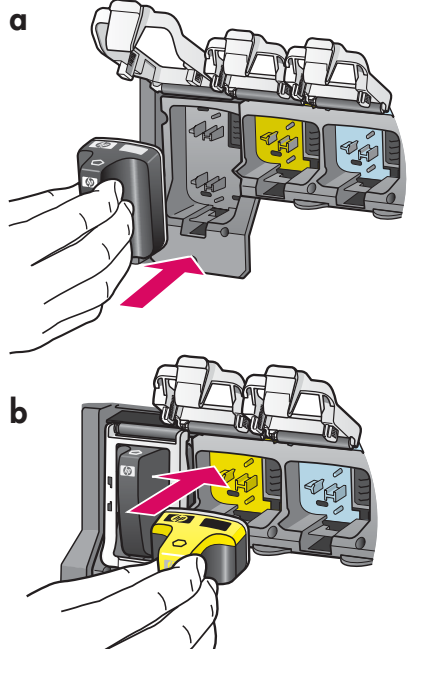

インク カートリッジの色とパターンが、プリント インクホルダ ーの色とパターンに合うようにします。

- a 黒インクカートリッジをいちばん左側の最初のスロットに 押し入れます。ラッチを閉じます。
- **b** 各カラー インク カートリッジに対して同じ手順を繰り返し ます。
- c 各ラッチが固定されていることを確認します。

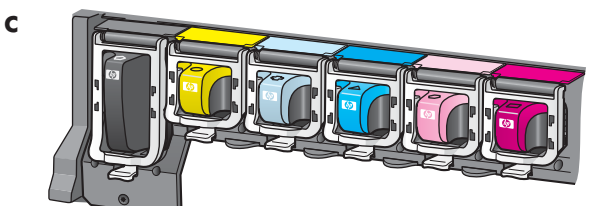

# 12 アクセスドアを閉じて、指示画面に従う

a

b

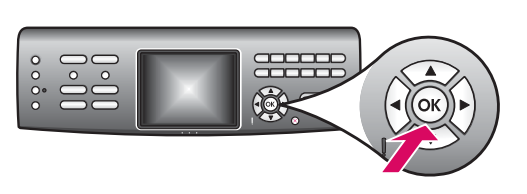

a アクセスドアを閉じると、白紙のA4 普通紙のセットを指示する画面が表示されます。用紙がセットされていることを確認し、OKを押して処理を開始します。 インクカートリッジが初期化され、プリンタが調整されます。この間、約5分かかります。

調整時に印刷したページは再使用しても破棄してもかま いません。

# 13 コンピュータの電源をオンにする

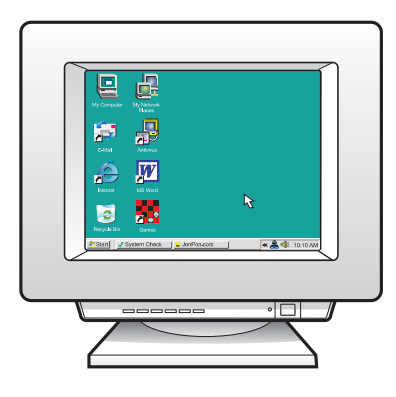

- a コンピュータの電源をオンにし、必要に応じてログインしてから、デスクトップが表示されるのを待ちます。
- **b** 起動しているプログラムや常駐のウィルス対策ソフトウェ アがあればすべて終了します。

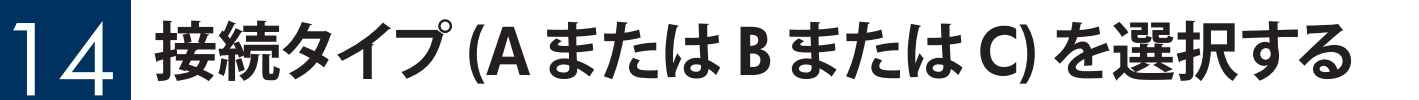

### A:USB 接続 - まだ接続しないでください。

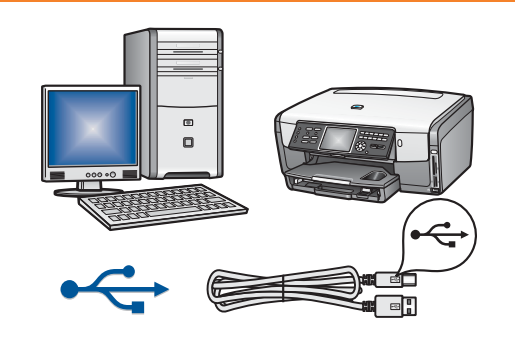

プリンタを1台のコンピュータに直接接続する場合は、この接続タ イプを使用します。ソフトウェアの指示があるまで、接続しないでくだ さい。

必要な部品: USB ケーブル

USB 接続の場合は、セクション A (7 ページ) の手順に進みます。

#### B:Ethernet (ワイヤード) 接続

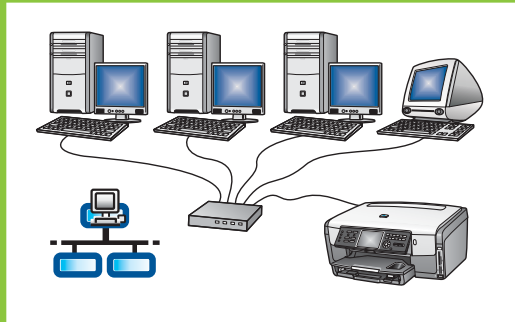

プリンタとネットワーク間を Ethernet ケーブルで接続する場合は、この接続タイプを使用します。

必要な機器:ハブ、ルータ、またはスイッチ、および Ethernet ケーブル Ethernet ケーブル接続の場合は、セクション B (9 ページ)の手順に進 みます。

### C: ワイヤレス (アクセス ポイント) 接続

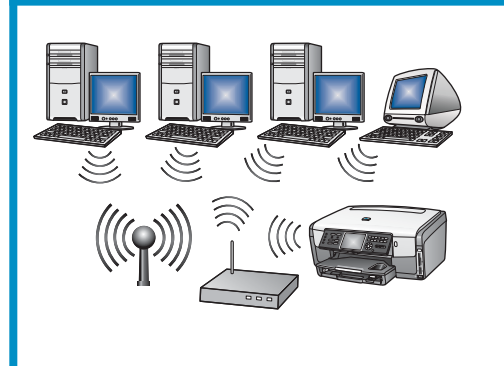

プリンタとネットワーク間をワイヤレス (802.11 b または g) 接続す る場合は、この接続タイプを使用します。

必要な機器: ワイヤレス ハブまたはアクセス ポイント\*。

セットアップを簡単に行うには、HP All-in-One をアクセス ポイントの横に移動します。

ワイヤレス アクセス ポイント接続の場合は、セクション C (11 ページ)の手順に進みます。

\*注記: アクセス ポイントはないが、ワイヤレス コンピュータをプリンタに接続する場合は、『ユーザー ガイ ド』の「**ワイヤレス アドホック ネットワークの設定**」のセクションを参照してください。

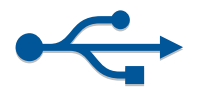

セクション A:USB 接続

## A1 正しい CD を挿入する

Windows ユーザー:

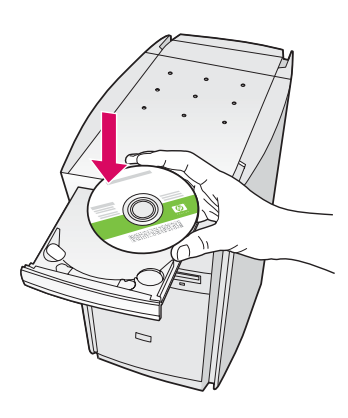

注記:CDを挿入した後に起動 画面が表示されない場合は、 [マイコンピュータ]をダブルク リックし、CD-ROM アイコンを ダブルクリックし、setup.exe を ダブルクリックします。

- **a** HP All-in-One Windows CD を挿入します。
- **b** 画面に表示される指示に従ってソフトウェアをインス トールします。
- c 接続タイプ 画面で、このコンピュータに直接接続 が選 択されていることを確認します。次のページに進みま す。

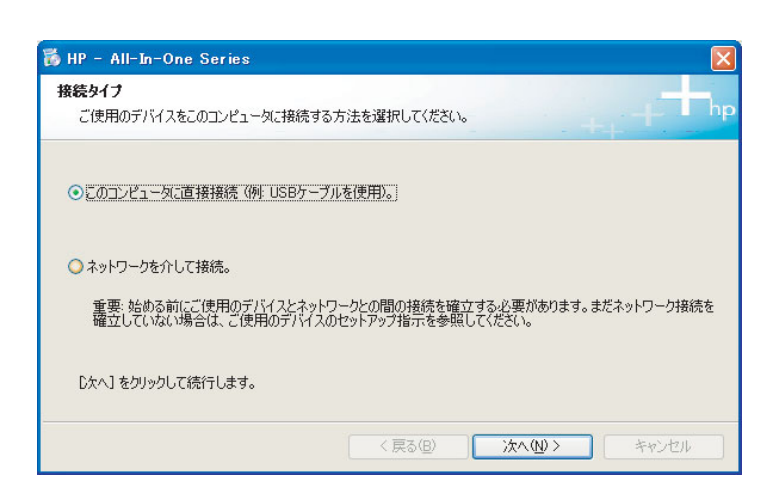

Macintosh ユーザー:

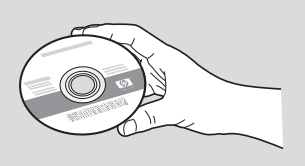

- **a** HP All-in-One Macintosh CD を挿入します。
- **b** 次のページに進みます。

#### Windows ユーザー:

 uSB ケーブルの接続画面が表示されるまで、画面の 指示に従って進みます(数分間かかる場合がありま す)。

画面が表示されたら、HP All-in-One プリンタの背面 のポートに USB ケーブルの一方のコネクタを接続 し、コンピュータの任意の USB ポートにもう一方のコ ネクタを接続します。

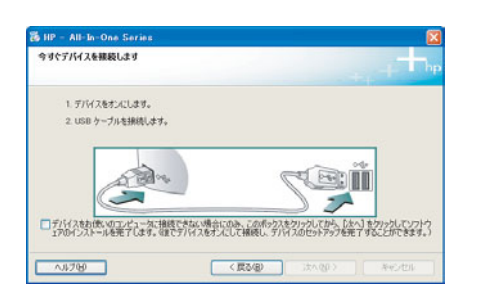

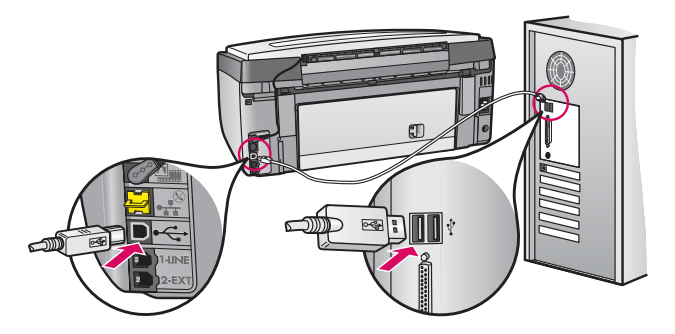

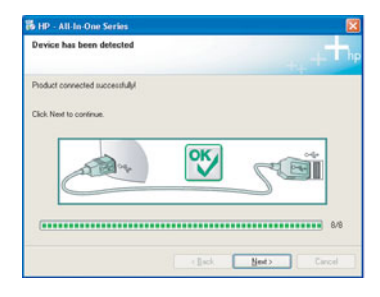

b 画面の指示に従って進みます。ファクス セットアップ ウィザードと 今すぐサインアップ 画面が表示されるの で入力してください。

#### Macintosh ユーザー:

a コンピュータからプリンタの背面の USB ポートに USB ケーブルを接続します。

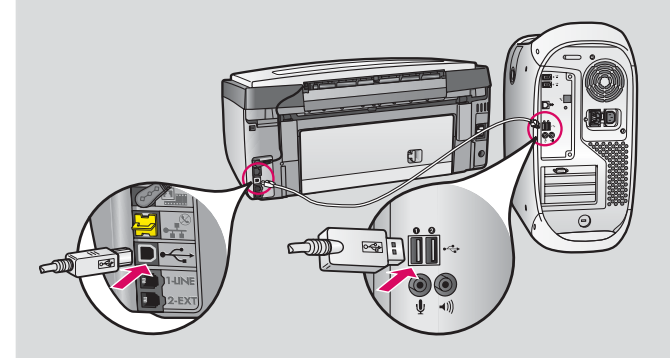

- **b HP All-in-One Installer** アイコンをダブルクリックします。
- セットアップアシスタントを含むすべての画面の指示に従って進みます。

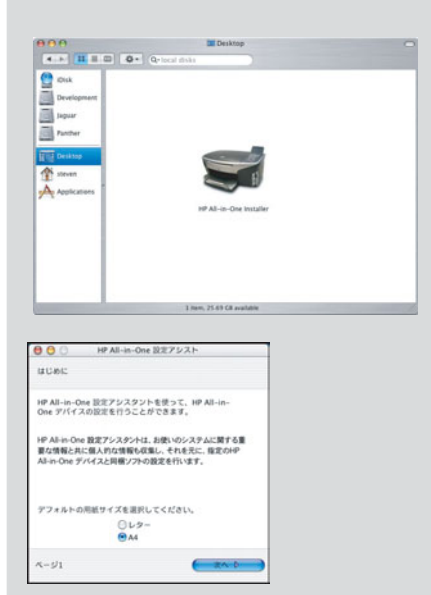

# A3 最後のページに進み、テストコピーを印刷する

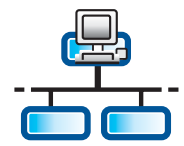

a

## B1 Ethernet ケーブルを接続する

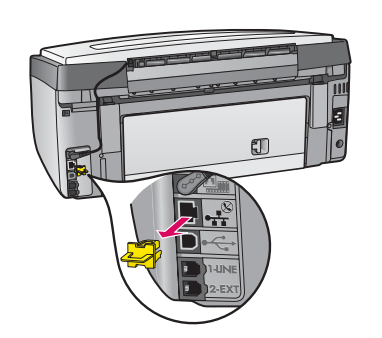

- a プリンタの背面から黄色のプラグを外します。
- **b** Ethernet ケーブルの一方のコネクタをプリンタの背面の Ethernet ポートに接続します。
- c Ethernet ケーブルのもう一方のコネクタをハブ、ルータ、または スイッチに接続します。ケーブルの長さが足りない場合は、長 いケーブルを購入してください。

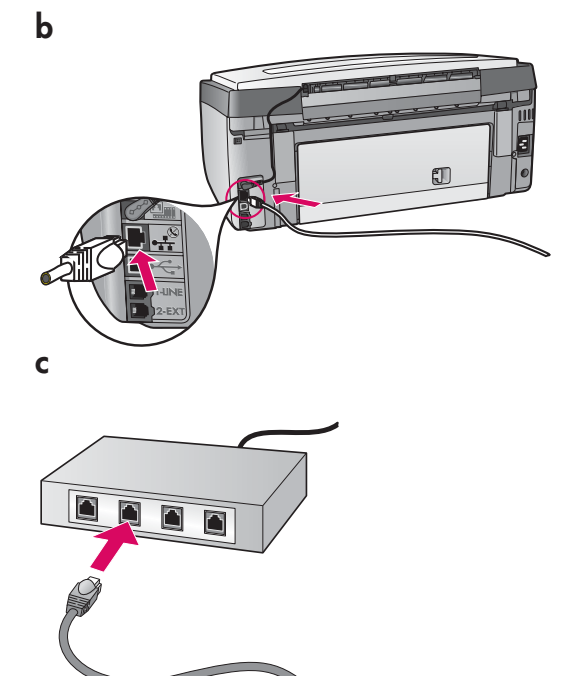

**重要:** Ethernet ケーブルはケーブル モデムに接続しないでく ださい。 ネットワークは動作中である必要があります。既に USB ケーブ ルを接続している場合は、USB ケーブルを外してください。

**B2** 正しい CD を挿入する

#### Windows ユーザー:

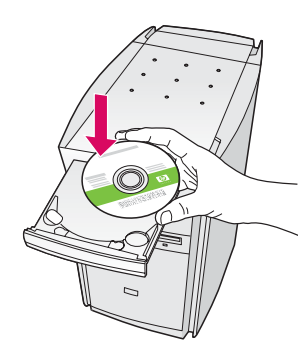

注記:CDを挿入した後に起動 画面が表示されない場合は、 [マイコンピュータ]をダブルク リックし、CD-ROM アイコンを ダブルクリックし、setup.exe を ダブルクリックします。

- **a** HP All-in-One Windows CD を挿入します。
- **b** 画面に表示される指示に従ってソフトウェアをインス トールします。
- c 接続タイプ 画面で、ネットワークを介して接続 が選択 されていることを確認します。 画面の指示に従って進 みます。

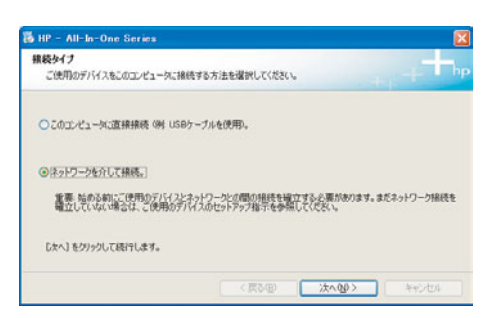

d すべてのファイアウォール メッセージで、[unblock (ブロックを解除する)] または [accept (許可する)] を選 択してください。これ以外を選択すると、セットアップ は続行できません。画面の指示に従って進みます。 他 のコンピュータにソフトウェアをインストールするに は、14 ページに進みます。

質問:ウィルス対策プログラム、スパイウェア対策プロ グラム、またはファイアウォール プログラムがソフトウ ェアのインストールを妨げる場合があります。 Macintosh ユーザー:

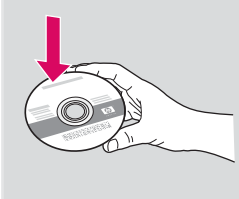

- **a** HP All-in-One **Macintosh** CD を挿入します。
- **b HP All-in-One Installer** アイコンをダブルクリックします。

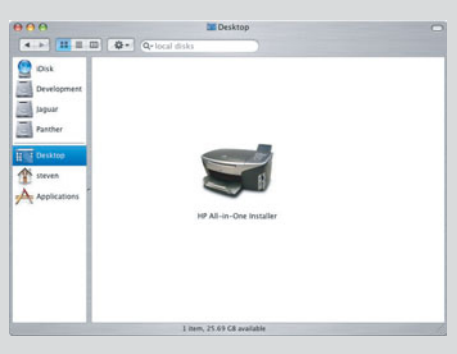

セットアップアシスタントを含むすべての画面の指示に従って進めてください。他のコンピュータにソフトウェアをインストールするには、14ページに進みます。

| 00                                           | HP All-in-One 設定アシスト                                                   |
|----------------------------------------------|------------------------------------------------------------------------|
| はじめに                                         |                                                                        |
| HP All-in-One<br>One デバイスの                   | 設定アシスタントを使って、HP All-in-<br>設定を行うことができます。                               |
| HP All-in-One 計<br>要な情報と共に(<br>All-in-One デバ | 設定アシスタントは、お使いのシステムに関する重<br>個人的な情報も収集し、それを元に、指定のHP<br>イスと同梱ソフトの設定を行います。 |
| デフォルトの用                                      | 紙サイズを選択してください。                                                         |
|                                              | <ul> <li>○ レター</li> <li>● A4</li> </ul>                                |
| ページ1                                         | (次へ )                                                                  |

# B3 最後のページに進み、テストコピーを印刷する

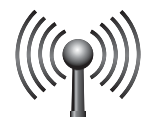

# C1 ワイヤレス設定を確認する

HP All-in-One をワイヤレス ネットワークに追加するには、ワイヤレス設定が必要です。 Connect Now テクノロ ジーまたは SecureEZSetup のアクセス ポイントを使用する場合は、このページの次のセクションを参照してくだ さい。

Connect Now テクノロジーや SecureEZSetup のアクセス ポイントを使用しない場合、またはこれらの用語がわからない場合は、次の手順に従ってください。

- a 設定を確認して書き留めます。
   ネットワーク名 (SSID):\_\_\_\_\_
   WEP キー/WPA パスフレーズ (必要な場合):\_\_
- **b** 次のページの手順 **C2** に進みます。

設定がわからない場合は、ワイヤレス アクセス ポイントに付属のマニュアルを参照してください。

### ショートカットの方法 (次の要件を参照)

#### Connect Now テクノロジー (Windows XP Service Pack 2 以降)

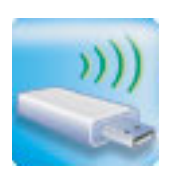

要件: Connect Now テクノロジー互換のアクセス ポイントと Windows XP Service Pack 2 があり、このオプションを使用するための設定を保存している必要があります。 USB フラッシュ ドライブでWindows Connect Now オプションを使用してワイヤレス ネットワークをセットアップする場合は、その USB フラッシュ ドライブを使用して HP All-in-One をワイヤレス ネットワークに追加できます (メモリ デバイスに設定を保存した場合は、そのデバイスも使用できます)。

手順:

- a HP All-in-One の正面の USB ポートに USB フラッシュドライブを挿入します (メモリ デバイスの 場合は、HP All-in-One の正面の対応するカード スロットにカードを挿入します)。
- **または b** HP All-in-One に画面が表示されます。**OK** を押して受け入れます。次のページを省略し、13 ページの手順 **C4** に進みます。

#### SecureEZSetup

| Secure |  |
|--------|--|
| Easy   |  |
| Setup  |  |
|        |  |

**要件:** SecureEZSetup ロゴ が付いたアクセス ポイントを使用する必要があります。 重要: SecureEZSetup を開始したら、できるだけ早く次の手順を完了してください。

- 手順:
- a アクセスポイントをSecureEZSetup モードに切り替えます。不明な点がある場合は、アクセスポイントに付属のマニュアルを参照してください。
- **b** 次のページの手順 **C2** に進みます。

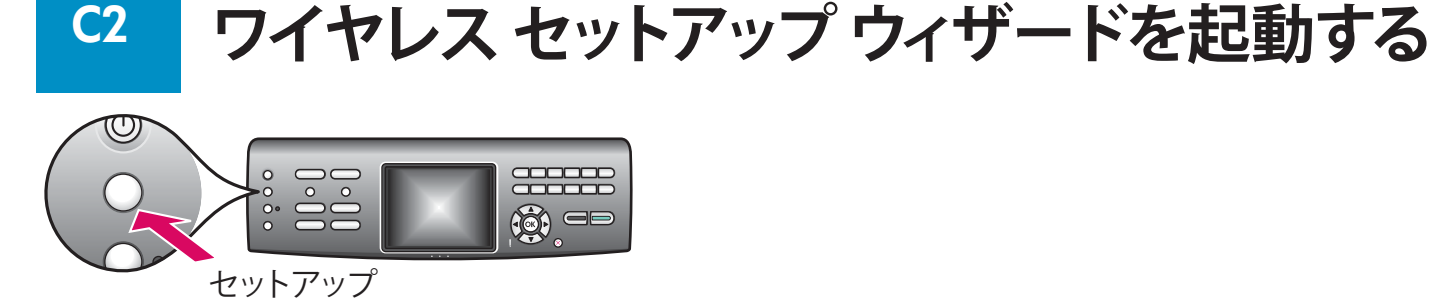

- **a** HP All-in-One のコントロール パネルで、セットアップ ボタンを押します。
- **b 7**を押して [ネットワーク] メニューを表示します。
- c [ネットワーク] メニューが表示されたら、4 を押して、ワイヤレス設定ウィザードを表示します。

# C3 ディスプレイの指示に従う

ディスプレイに検出されたネットワークのリストが表示されます。最も信号が強いネットワークが最初に表示されます。

注記: Connect Now テクノロジーまたは SecureEZSetup を使用している場合は、この手順を省略できます。

- a 手順 C1 で書き留めたネットワーク名をハイライト表示し、OK を押します (ネットワークが表示されていない場合は、[新規ネットワーク名 (SSID) を入力する] を選択して、ネットワーク名 (SSID) を入力します。 アクセス ポイントと HP All-in-One の間に障害物がないことを確認してください)。
- b ネットワークが暗号化されている場合は、WEP キーまたは WPA パスフレーズの入力画面が表示されます。どちらも大文字/小文字の区別があります。このページの下部にあるディスプレイ キーボードのヒントを参照してください。
- c ディスプレイの指示に従います。接続が正常に完了した場合は、次の手順に進みます。

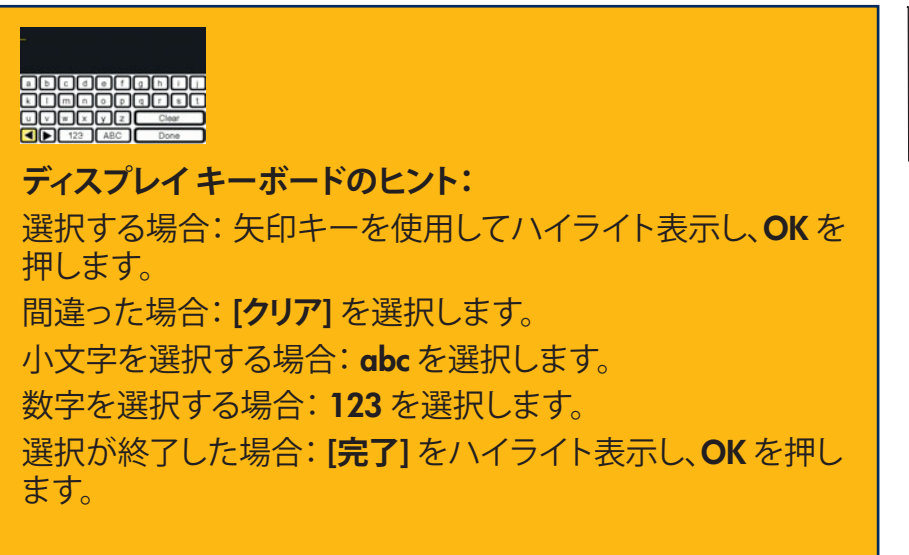

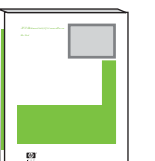

ネットワークへの接続で問題が あった場合は、『ユーザー ガイ ド』のその他のセットアップ情 報を参照してください。

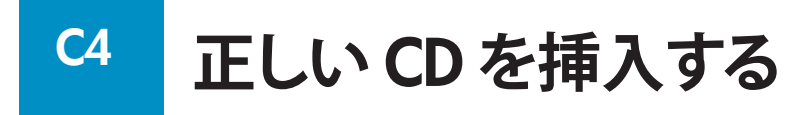

Windows ユーザー:

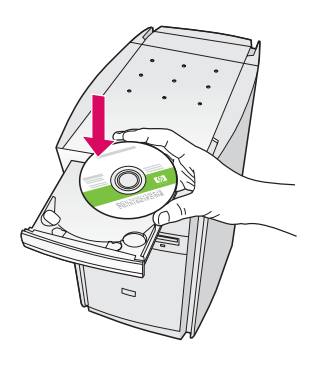

注記:CD を挿入した後に起動 画面が表示されない場合は、[マ イコンピュータ] をダブルクリッ クし、CD-ROM アイコンをダブル クリックし、setup.exe をダブルク リックします。

- a HP All-in-One Windows CD を挿入します。
- **b** 画面に表示される指示に従ってソフトウェアをインス トールします。
- c 接続タイプ 画面で、ネットワークを介して接続 が選択 されていることを確認します。 画面の指示に従って進 みます。

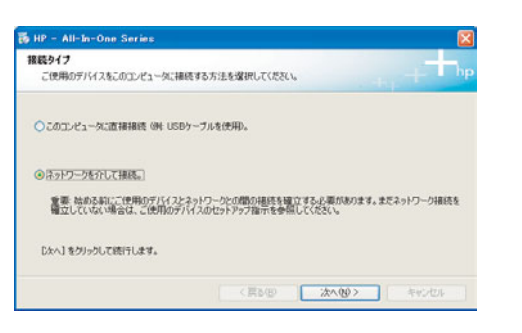

d すべてのファイアウォール メッセージで、[unblock (ブロックを解除する)] または [accept (許可する)] を選 択してください。これ以外を選択すると、セットアップ は続行できません。画面の指示に従って進みます。次 のページに進みます。

**質問:**ウィルス対策プログラム、スパイウェア対策プロ グラム、またはファイアウォール プログラムがソフトウ ェアのインストールを妨げる場合があります。 Macintosh ユーザー:

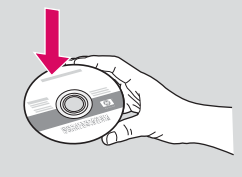

- **a** HP All-in-One Macintosh CD を挿入します。
- **b HP All-in-One Installer** アイコンをダブルクリ ックします。

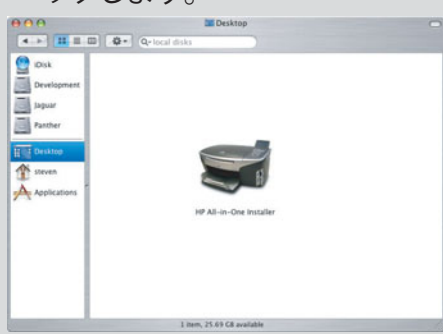

セットアップアシスタントを含むすべての画面の指示に従って進めてください。次のページに進みます。

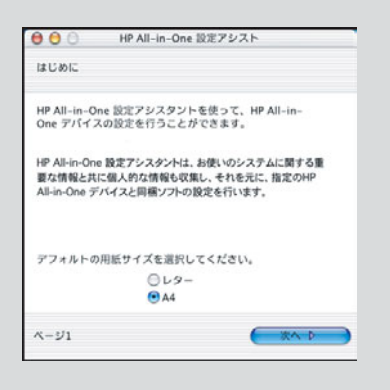

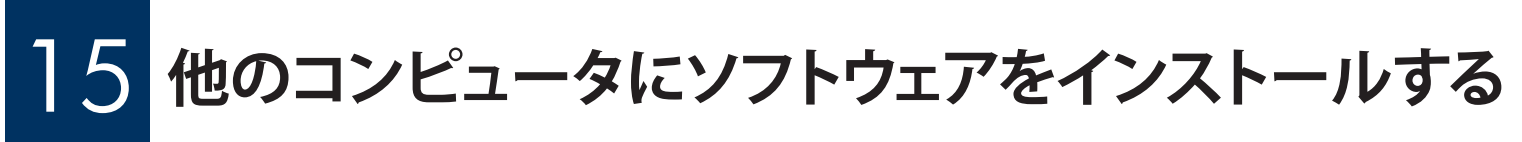

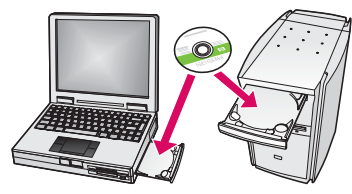

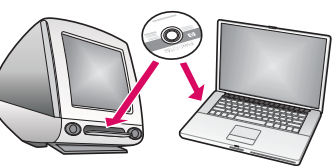

ネットワーク上に他のコンピュータがある場合は、各コンピュータに

HP All-in-One プリンタのソフトウェアをインストールします。各インストールで正し い HP All-in-One CD を選択します。

画面の指示に従って進みます。接続タイプとして [ネットワークを介して接続] が選択されていることを確認します。

# 16マニュアルの裏面に進み、テストコピーを印刷する

### トラブルシューティング

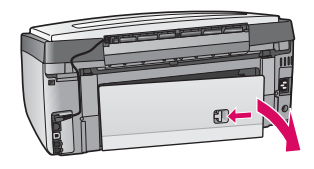

問題:[紙詰まり] メッセージが表示される。 操作:背面のアクセスドアを取り外して、用紙をゆっくりと取り除きます。プリンタの電源をオフにしてから、オンにします。再び用紙をセットします。

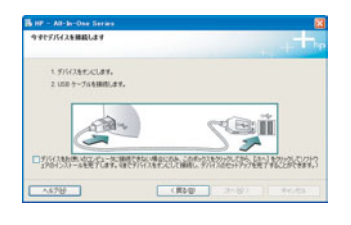

問題:USB ケーブルの接続を指示する画面が表示されなかった。 操作:HP All-in-One Windows CD を取り出して再び挿入します。セクション A を参照 してください。

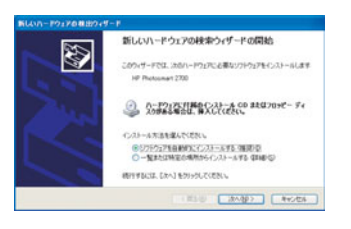

問題:[ハードウェアの追加] 画面が表示される。 操作:[キャンセル] をクリックします。USB ケーブルを取り外してから、HP All-in-One Windows CD を挿入します。セクション A を参照してください。

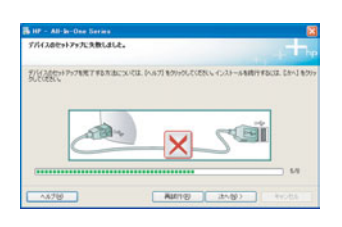

#### 問題:[デバイスのセットアップに失敗しました] 画面が表示される。

**操作:** コントロール パネル カバーが確実に取り付けられていることを確認します。 HP All-in-One プリンタから電源プラグを抜き、再度接続してください。すべての接続 をチェックします。USB ケーブルがコンピュータに接続されていることを確認します。 USB ケーブルは、キーボードや、電源の入っていないハブには接続しないでください。 セクション A を参照してください。

### ネットワークのトラブルシューティング

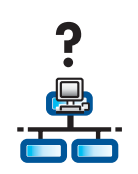

問題:ネットワークが正しくセットアップされているかどうかを確認できない。 操作:ユーザガイドを参照してください。

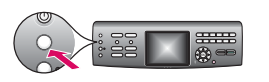

問題: コントロール パネルを使用してワイヤレス接続をセットアップしているが、プリンタがネットワークに接続できない。

#### 操作:

アクセスポイントで、ブロードキャストネットワーク名のオプションをオンにし、サイレントブロードキャスト名をオフにします。

- アクセスポイントを HP All-in-One の近くに移動し、障害物がないことを確認します。
- アクセス ポイントの電源をオフにし、30 秒待ってから再び電源をオンにします。
- ・正しいワイヤレス接続モードと認証タイプを入力していることを確認します。手順 C1~C3を参照してください。

• 詳細については、『ユーザー ガイド』およびトラブルシューティング情報を参照してください。

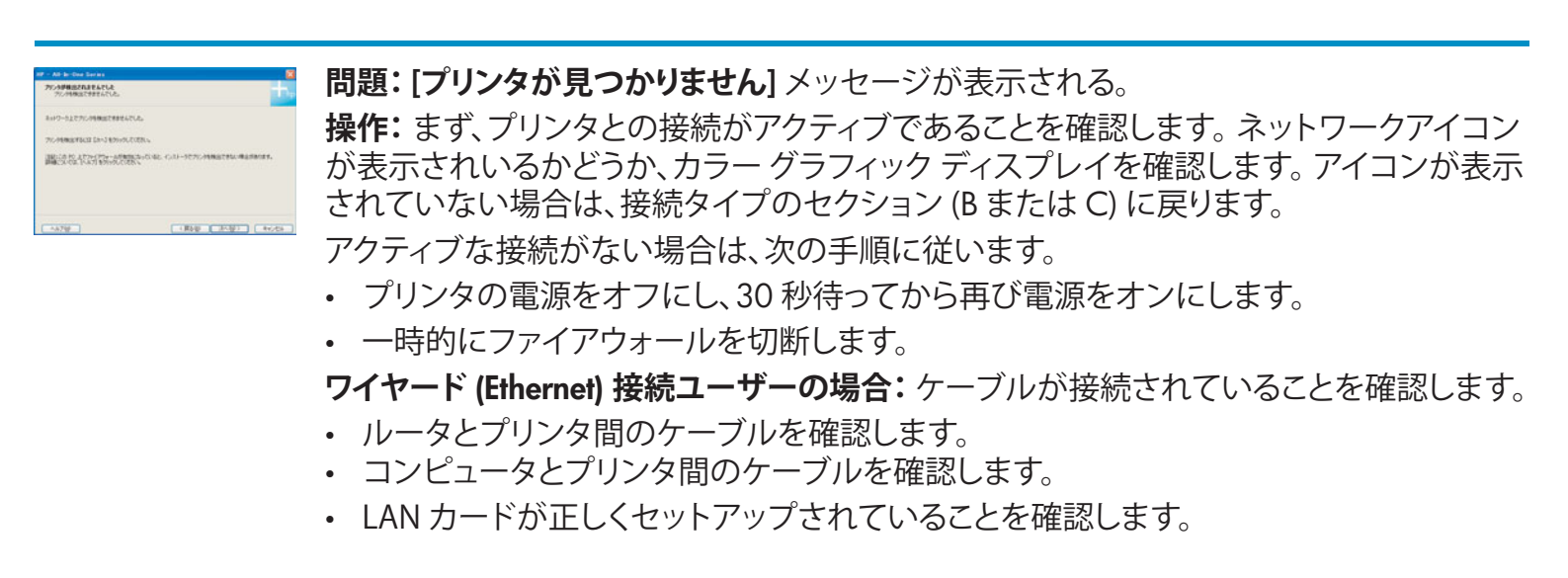

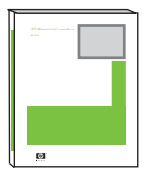

トラブルシューティングの詳細およびその他のセットアップ情報については、『ユーザー ガイ ド』を参照してください。

### テストコピーを印刷する

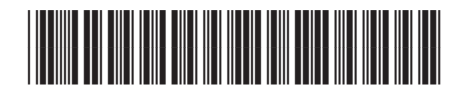

Q5861-90312

セットアップが完了しました。HP All-in-One プリンタを使用してみます。お好みの写真をコピーし、新しいコピープレビュー機能を確認します。

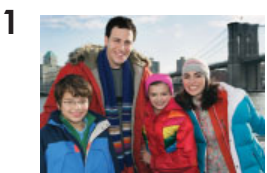

ÐÐ

4

コピ・

フォトトレイ

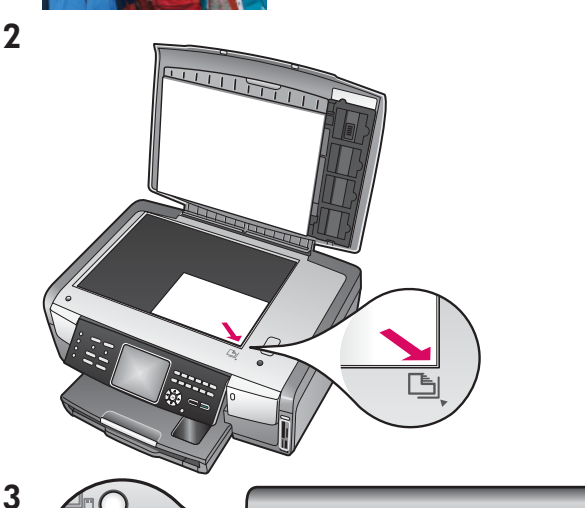

- 1 写真を用意します。
- 2 ガラス板の右手前の隅に、表を下にして写真を置きます。写真の長辺がガラス板の手前になるようにします。 ふたを閉じます。

- 3 フォトトレイにフォト用紙がセットされていることを確認し(2ページを参照)、コピーボタンを押します。
- 4 フォトトレイ ボタンを押します。写真がスキャンされ、 カラー グラフィック ディスプレイにプレビューが表示 されます。

- 5 スタート カラー ボタンを押します。
- HP All-in-One プリンタが写真のコピーを作成します。
- メモリカードからの写真の印刷やその他の機能については、『ユーザーガイド』およびオンラインヘルプを参照してください。詳細は、www.hp.com/supportを参照してください。

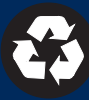